#### LATHUND FÖR KALENDARIET

Du hittar kalendariet på https://norden.se/kalendarium/

### 1. Hitta evenemang

På kalendariets första sida visas alla evenemang i kronologisk ordning.

Du kan också filtrera evenemangen som visas genom att ange en **månad** för att visa evenemang under en begränsad tid, eller **lokalavdelning** för att visa evenemang inom ett begränsat geografiskt område.

Ange månad och/eller lokalavdelning och klicka på "Filtrera". Du tar bort valda filter genom att klicka på "Återställ"

| Månad          |   | Lokalavdelning                                                                                                    |            |           |
|----------------|---|----------------------------------------------------------------------------------------------------|------------|-----------|
| – Välj månad – | ~ | <ul> <li>Välj avdelning –</li> <li>Välj avdelning –</li> <li>Arvika</li> <li>Avesta</li> <li>Bengtsfors-Dals Ed</li> <li>Diotecter blocker dise</li> </ul> | Filtrera 🌐 | Återställ |

### 2. Registrera evenemang

Vem som helst kan registrera evenemang, d.v.s. det behöver inte vara en förtroendevald eller designerad administratör.

Du registrerar evenemang genom att klicka på "Registrera evenemang". Ett formulär öppnas.

**Titel** – Ange evenemangets namn, gärna med beteckning som gör det lätt att förstå vad det handlar om, t.ex. "seminarium", "workshop" eller "resa".

**Beskrivning** – Ange övrig information om evenemanget här, t.ex. syfte, beskrivning, gäster, hur man anmäler sig, pris, kontaktuppgifter till arrangören m.m.

**Kategori –** Välj den kategori som bäst passar in på ditt evenemang. Vald kategori genererar automatiskt den symbol som visas för evenemanget.

- Kultur i Norden Vernissage, Musik, Scenkonst, Konstvandringar, besök av historiska byggnader
- Lärande om Norden Seminarium, bokcirkel, föreläsning,
- Firande i Norden Måltider, gästabud, högtider, mingel

- Samarbete i Norden Möten, vänortsutbyten, konferenser, gränsöverskridande samarbeten.
- Upplevelser i Norden Resor, vandringar, utflykter

Lokalavdelning – Ange lokalavdelning som är arrangör

Plats – Ange adress och stad

Datum (Från) – Ange startdatum

Datum (Till) – Ange slutdatum (om annat än startdatum)

Tid (Från) – Ange starttid

Tid (Till) - Ange sluttid

Länk för anmälan – *Ej obligatoriskt* – Ange länk (URL) till en extern anmälningssida om ni använder er av en sådan, t.ex. simplesignup, Google Forms, eller ett Facebook-event

Länk för mer information – *Ej obligatorisk* – Ange länk (URL) till en extern webbsida för mer information, t.ex. ett Facebook-event eller en lokal webbsida.

**E-post** till kontaktperson – Ange e-post till kontaktperson för evenemanget. Denna visas inte i evenemanget utan används av administratören vid granskning av evenemanget för att komma i kontakt med dig ifall det skulle finnas frågor. Vill du ange en synlig kontaktperson till evenemanget, skriv detta i fältet **Beskrivning**.

# **Registrera evenemang**

**Klicka på "registrera evenemang".** När du har registrerat skickas ett meddelande till administratören på förbundskansliet som granskar inlägget före publicering. Detta kan ta upp till en arbetsdag.

## 3. Se tidigare evenemang

Klicka på knappen "Tidigare evenemang" för att se evenemang som har passerat.

## 4. Ändra ett evenemang

Behöver du ändra informationen i ett redan publicerat evenemang ber vid dig kontakta medlem@norden.se